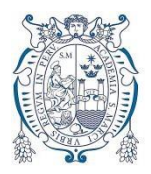

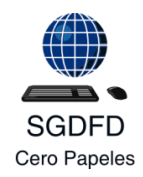

SISTEMA DE GESTIÓN DOCUMENTAL CON FIRMA DIGITAL

# MÓDULO DE ATENCIÓN DE TRÁMITES (MAT)

# MANUAL DE USUARIO

DATOS DEL DOCUMENTO:

| Código                 | DES-MAT-MU    | Versión          | 1.0 |
|------------------------|---------------|------------------|-----|
| Fecha de Elaboración   |               | 14 de junio 2020 |     |
| Fecha de Actualización |               |                  |     |
| Fecha                  | de Aprobación |                  |     |

ELABORACIÓN:

| ÁREA DES |        | DESARROLLO        |  |  |
|----------|--------|-------------------|--|--|
| SUBÁREA  | DES-AP | Análisis y Diseño |  |  |

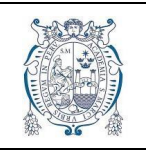

#### **HISTORIAL DE REVISIONES**

| ÍTEM | FECHA      | VERSIÓN | AUTOR(ES)                           | RAZÓN DEL CAMBIO                                         | RESPONSABLE DE<br>APROBACIÓN |
|------|------------|---------|-------------------------------------|----------------------------------------------------------|------------------------------|
| 01   | 11/02/2020 | 0.1     | De la Torre Tello,<br>Sergio Miguel | Versión Inicial, parámetros<br>generales                 |                              |
| 02   | 12/02/2020 | 0.2     | De la Torre Tello,<br>Sergio Miguel | Introducción y descripción<br>del módulo                 |                              |
| 03   | 13/02/2020 | 0.7     | De la Torre Tello,<br>Sergio Miguel | Perfiles y descripción de<br>funcionalidades del sistema |                              |
| 04   | 14/02/2020 | 1.0     | De la Torre Tello,<br>Sergio Miguel | Descripción de los<br>mantenimientos                     |                              |

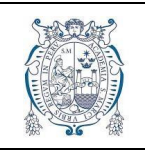

# ÍNDICE

| 1. INTRODUCCIÓN                                               | 5  |
|---------------------------------------------------------------|----|
| 2. PERFILES                                                   | 6  |
| 3. FUNCIONALIDADES                                            | 7  |
| 4. AUTENTICACIÓN DEL USUARIO                                  | 8  |
| 5. ESPECIFICACIÓN DE FUNCIONALIDADES                          | 9  |
| 5.1. Consulta de trámites                                     | 9  |
| 5.2. Consultar información del interesado                     | 10 |
| 5.3. Registrar Solicitud de Trámite                           | 11 |
| 5.4. Registrar requisitos de la solicitud                     | 12 |
| 5.5. Generar documento en base a la plantilla para trámites   | 15 |
| 5.6. Anular Solicitud de Trámite                              | 16 |
| 5.7. Consultar Historial de Solicitudes de Trámite            | 17 |
| 5.8. Consultar detalle de solicitud                           |    |
| 5.9. Consultar historial de trámites personales               | 19 |
| 5.10. Consultar Seguimiento de un Trámite                     | 20 |
| 5.11. Consultar Solicitudes de Trámites Recibidos             | 21 |
| 5.12. Filtrar solicitudes                                     | 22 |
| 5.13. Consultar Detalle de Solicitud de Trámite               | 23 |
| 5.14. Visualizar y Evaluar Requisitos de Solicitud de Trámite | 24 |
| 5.15. Aprobar Solicitud de Trámite                            | 26 |
| 5.16. Derivar Solicitud de Trámite                            | 27 |
| 5.17. Consultar Información General de Trámites               |    |
| 5.18. Consultar Seguimiento de cada Trámite                   |    |
| 5.19. Mantenimiento de Información                            |    |
| 5.19.1. Añadir nuevo registro                                 |    |
| 5.19.2. Actualizar Registro                                   |    |
| 5.19.3. Eliminar Registro                                     |    |

| 5-502-2 | Μόριμο σε ατεκριών σε τράμιτες | CODIGO :  | DES-MAT-MU     |
|---------|--------------------------------|-----------|----------------|
|         | MODOLO DE ATENCIÓN DE TRAMITES | VERSIÓN : | 1.0.0          |
|         | MANUAL DE USUARIO              |           | 14/02/20       |
| 1 2 1 C |                                |           | Página 5 de 33 |

#### 1. INTRODUCCIÓN

El propósito del presente documento es el de describir las funcionalidades y características del **Módulo de Atención de Trámites** (**MAT**) junto a las necesidades que estas satisfacen, enfocándose en la perspectiva del usuario y especificando el paso a paso del uso del sistema.

Este módulo permite realizar de manera virtual, sencilla y eficaz el inicio del proceso de atención de trámites de la Universidad Nacional Mayor de San Marcos; posibilitando el registro de solicitudes con sus respectivos requisitos de manera virtual por parte del usuario interesado, la revisión/aprobación de las mismas por parte de un usuario de la Unidad de Trámite Documentario respectiva, la derivación al Sistema de Gestión Documental para la continuidad del mencionado proceso y consultar la información de seguimiento de cada trámite del interesado.

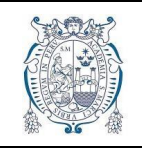

#### 2. PERFILES

El sistema maneja diferentes perfiles que permiten realizar las funcionalidades de manera íntegra, con cada usuario teniendo habilitadas solo las funcionalidades que le competen. Se estimaron los siguientes perfiles:

- **Solicitante.-** Interesado facultado a realizar trámites mediante mesa de partes. Puede ser:
  - Estudiante.- Estudiante vigente o egresado de la universidad
  - **Docente.-** Persona con cargo de docencia vigente
  - o Ciudadano.- Persona externa interesada a realizar un trámite
- Usuario de mesa de partes.- Recibe todos los trámites que provengan desde usuarios externos, tanto de manera online como presencial.
- Administrativo.- Parte del personal administrativo de la universidad que esté autorizada para consultar información del sistema.
- Administrador.- Encargado de mantener los datos del sistema. Representa al encargado de Operaciones de TI en la dependencia Central
  - **Nivel 1.-** Tendrá acceso a los mantenimientos generales partes del flujo principal del proceso de atención tramitaría
  - Nivel 2.- Tendrá acceso a todos los mantenimientos del sistema

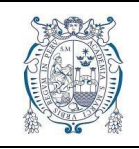

MANUAL DE USUARIO

 CODIGO :
 DES-MAT-MU

 VERSIÓN :
 1.0.0

 FECHA :
 14/02/20

 Página 7 de 33

#### **3. FUNCIONALIDADES**

| USUARIO        | FUNCIONALIDAD                                           | REFERENCIA        |
|----------------|---------------------------------------------------------|-------------------|
|                | Consultar trámites vigentes                             | <u>Click aquí</u> |
|                | Consultar información del interesado (perfil)           | <u>Click aquí</u> |
|                | Registrar solicitud de trámite                          | <u>Click aquí</u> |
|                | Registrar requisitos de solicitud                       | <u>Click aquí</u> |
| COLICITANTE    | Generar documento en base a la plantilla para trámites  | <u>Click aquí</u> |
| SOLICITANTE    | Anular Solicitud de trámite                             | <u>Click aquí</u> |
|                | Consultar historial de solicitudes de trámites          | <u>Click aquí</u> |
|                | Consultar detalle de solicitud                          | <u>Click aquí</u> |
|                | Consultar historial de trámites personales              | <u>Click aquí</u> |
|                | Consultar seguimiento a un trámite                      | <u>Click aquí</u> |
|                |                                                         |                   |
|                | Consultar solicitudes de tràmites recibidos             | <u>Click aquí</u> |
|                | Filtrar solicitudes                                     | <u>Click aquí</u> |
|                | Consultar detalle de solicitud de trámite               | <u>Click aquí</u> |
|                | Visualizar y evaluar requisitos de solicitud de trámite | <u>Click aquí</u> |
|                | Aprobar solicitud de trámite                            | <u>Click aquí</u> |
|                | Derivar solicitud de trámite                            | <u>Click aquí</u> |
|                | Consultar información general de trámites               | <u>Click aquí</u> |
|                | Consultar seguimiento de cada trámite                   | <u>Click aquí</u> |
|                | Consultar información general de trámites               | Click aquí        |
| ADMINISTRATIVO |                                                         |                   |
|                | Consultar seguimiento de cada tramite                   | <u>Click aqui</u> |
|                | Mantener tipos de trámites                              | <u>Click aquí</u> |
|                | Mantener requisitos para trámites                       | <u>Click aquí</u> |
|                | Mantener locales                                        | Click aquí        |
| ADMINISTRADOR  | Mantener grupo locales                                  | <u>Click aquí</u> |
|                | Mantener destinatarios                                  | <u>Click aquí</u> |
|                | Mantener cronograma                                     | <u>Click aquí</u> |

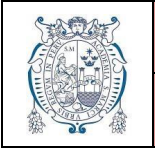

## 4. AUTENTICACIÓN DEL USUARIO

La autenticación de cada usuario se hará con las mismas credenciales que del Sistema Único de Matrícula (SUM), el usuario y contraseña son los mismos que se usan para dicho sistema

La pantalla de inicio de sesión para todos los usuarios es la siguiente:

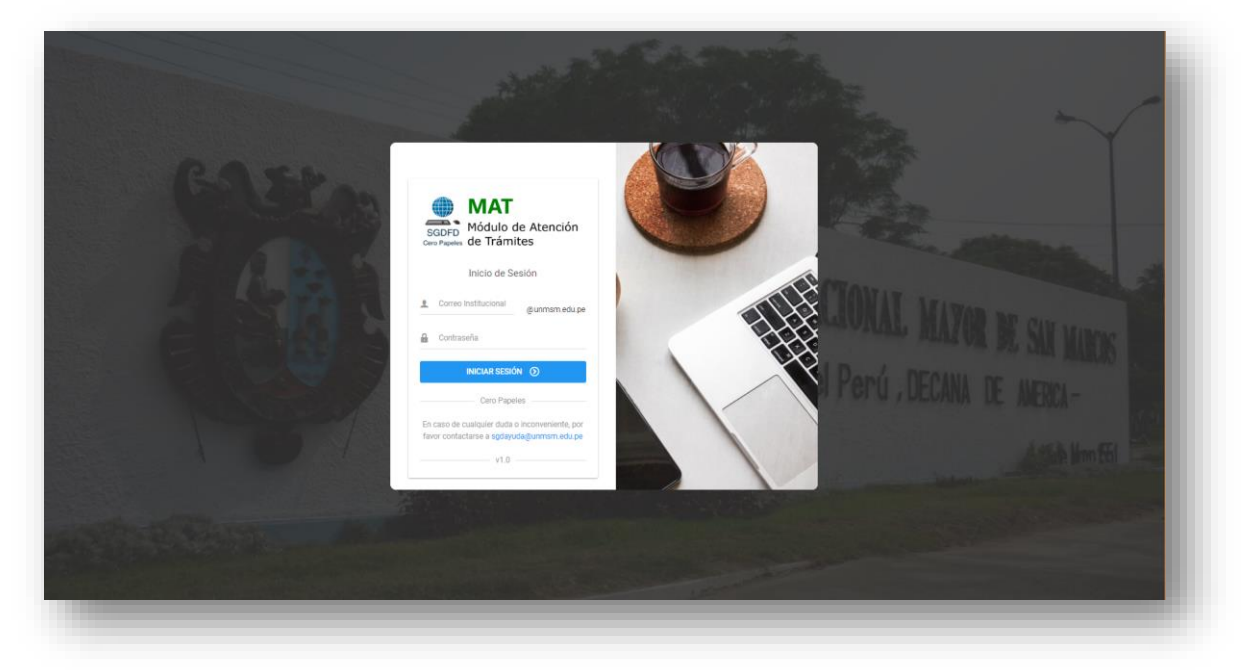

- Digitar el usuario del correo institucional (hasta antes del "@unmsm.edu.pe")
- Ingresar la contraseña respectiva
- Presionar la tecla enter o click en el botón Iniciar Sesión

|    | MÓDULO DE ATENCIÓN DE TRÁMITES | CODIGO :  | DES-MAT-MU |
|----|--------------------------------|-----------|------------|
|    |                                | VERSIÓN : | 1.0.0      |
|    |                                | FECHA :   | 14/02/20   |
| 36 | MANUAL DE USUARIO              | Págin     | a 9 de 33  |
|    |                                | ragin     |            |

#### 5. ESPECIFICACIÓN DE FUNCIONALIDADES

#### 5.1. Consulta de trámites

Para cada estudiante (vigente o egresado) se le mostrará luego del inicio de sesión una pantalla con los trámites asignados para su facultad, con su respectivo estado de vigencia y la descripción del trámite

| SGDFD - MAT              | E SERIO                                                                                                    | MIGUEL ~ |
|--------------------------|----------------------------------------------------------------------------------------------------|----------|
| A 144                    | 🕷 hiclo / Trámites / Trámites en ínva                                                                                                    |          |
| Trimitas en linen        | ⊕ Trámites en línea                                                                                                    |          |
| Mis Trámiles             |                                                                                                    | -        |
| Solicitudes de Trimite 3 | Toimine-LINMSM LISTA DE TRÂMITES                                                                                                    |          |
|                          | Decision 2017       Col       Montal 10       Ito •       Ito • | gistros  |
|                          |                                                                                                    | дипе     |

**Observación.-** Que se muestren ciertos trámites en esta pantalla no indica que estén habilitados para todos los usuarios, el sistema trabaja con un esquema de perfiles y recursos específicos, es decir, a los interesados se les permitirá registrar solicitudes solo cuando tengan un perfil autorizado para dicho trámite.

(Ejemplo: El sistema no permitirá solicitar el trámite de Obtención de Grado de Bachiller a los estudiantes vigentes, mientras que sí a los egresados)

| STOP? | Μόριμο σε ατεκριών σε τράμιτες | CODIGO :  | DES-MAT-MU      |  |
|-------|--------------------------------|-----------|-----------------|--|
|       | MODOLO DE ATENCIÓN DE TRAMITES | VERSIÓN : | 1.0.0           |  |
|       |                                | FECHA :   | 14/02/20        |  |
|       | MANUAL DE USUARIO              |           | Página 10 de 33 |  |

# 5.2. Consultar información del interesado

El usuario puede consultar su información personal registrada en el Sistema Único de Matrícula (SUM), esta misma información será utilizada para el registro de solicitudes

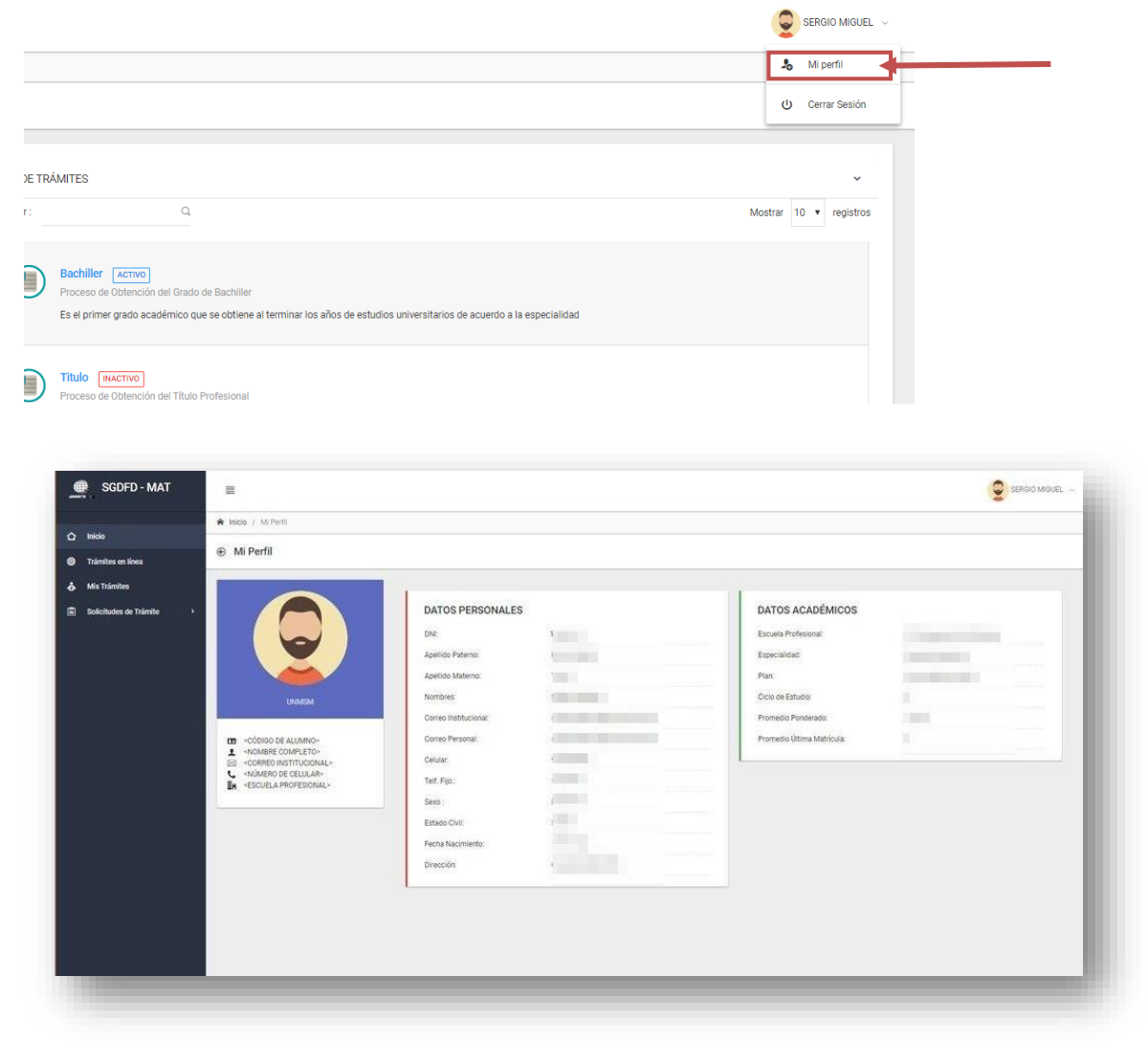

**Consideración.-** Si alguno de sus datos es incorrectos, deberá contactarse directamente con el SUM para su pronta corrección

| 5-5001-2 | ΜΌΡΗ Ο ΡΕ ΑΤΕΝΟΙΌΝ ΡΕ ΤΡΆΜΙΤΕς | CODIGO :  | DES-MAT-MU |
|----------|--------------------------------|-----------|------------|
|          | MODOLO DE ATENCIÓN DE TRAMITES | VERSIÓN : | 1.0.0      |
|          |                                | FECHA :   | 14/02/20   |
| A Second | MANUAL DE USUARIO              | Página    | a 11 de 33 |

## 5.3. Registrar Solicitud de Trámite

Para realizar una solicitud, primero habrá que elegir el trámite al cual se quiere aplicar, esto puede hacerse de dos maneras:

Desde la anterior pantalla de *Trámites en línea*, haciendo click en el hipervínculo o desde la barra lateral, en el menú de *Solicitudes de Trámite* 

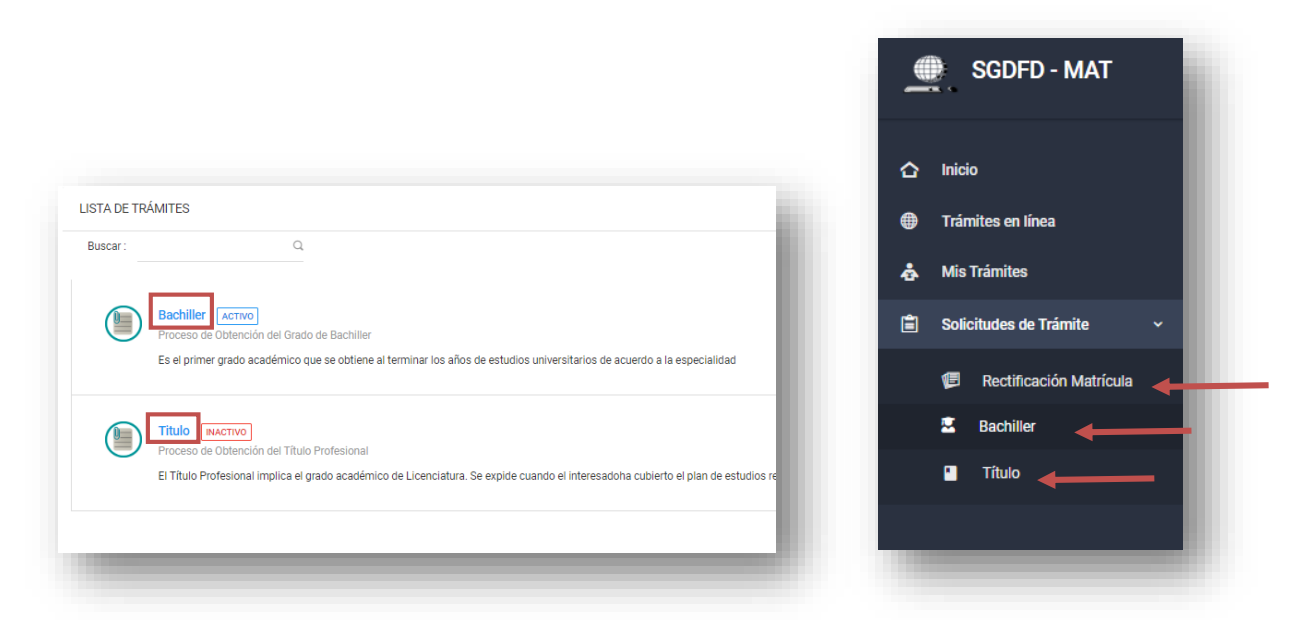

En la siguiente pantalla, se especificará la información respectiva al trámite elegido, el detalle, cronograma y la descripción. Para solicitar un trámite, se debe hacer click en el botón *Solicitar* 

| Dacimiei                                                                                      |                                   |                                                                                                    |                                                                                           |                                                              |                                                              |                                                             |          |
|-----------------------------------------------------------------------------------------------|-----------------------------------|----------------------------------------------------------------------------------------------------|-------------------------------------------------------------------------------------------|--------------------------------------------------------------|--------------------------------------------------------------|-------------------------------------------------------------|----------|
| DETALLE                                                                                       | ~                                 | Realizar Solicitud     Mis Solicitudes                                                                                                    |                                                                                           |                                                              |                                                              |                                                             |          |
| ii Tipo Trámite:                                                                              | TUPA                              |                                                                                                    |                                                                                           |                                                              |                                                              |                                                             |          |
| Estado:                                                                                       | ACTIVO                            | Bachiller                                                                                                    |                                                                                           |                                                              |                                                              | + s                                                         | OLICITAR |
| Facultad:                                                                                     | FISI                              |                                                                                                    |                                                                                           |                                                              |                                                              |                                                             |          |
|                                                                                               |                                   | Descripción                                                                                                    |                                                                                           |                                                              |                                                              |                                                             |          |
| CRONOGRAMA                                                                                    | ~                                 | Es el primer grado académico que se obtiene al terminar l                                                                                                    | os años de estudi                                                                         | ios universitarios                                           | de acuerdo a la especialidad                                 |                                                             |          |
| o 16 de Enero - 12 de F                                                                       | ebrero                            | Requisitos:                                                                                                    |                                                                                           |                                                              |                                                              |                                                             |          |
| 19 de Enero - 15 de Fr<br>Evaluación de Solic<br>21 de Enero - 15 de M<br>Trámite Administrat | ebrero<br>Itudes<br>Iarzo<br>Iivo | Fotocopia simple a color de ambas caras de la parl     Fotocopia a color de ambas caras del DNI (actualiz     Una foto de estudio, a color, tamaño pasaporte (no     Recibos de pago en el Banco Pichincha a la cuenta | ida o acta de nac<br>ado) y en una soi<br>ra el Diploma), en<br>en soles: 000270<br>Monto | imiento y en una<br>la cara.<br>fondo blanco a c<br>1016684: | sola hoja.<br>olores, con saco oscuro, camisa y corbata (var | ones) y saco oscuro y blusa (damas) de frente y sin anteojo | 35       |
|                                                                                               |                                   | OExpedición del diploma de Bachiller                                                                                                    | S/200.00                                                                                  | 201-201                                                      |                                                              |                                                             |          |
|                                                                                               |                                   | ①Legalización del Diploma                                                                                                    | S/40.00                                                                                   | 201-255                                                      |                                                              |                                                             |          |
|                                                                                               |                                   | Publicación                                                                                                    | S/55.00                                                                                   | 201-207                                                      |                                                              |                                                             |          |

| 50000 | ΜΌΡΙΙΙ Ο DE ΑΤΕΝCΙΌΝ DE TRÁMITES | CODIGO :  | DES-MAT-MU |
|-------|----------------------------------|-----------|------------|
|       | MODOLO DE ATENCIÓN DE TRAMITES   | VERSIÓN : | 1.0.0      |
|       |                                  |           | 14/02/20   |
|       | MANUAL DE USUARIO                | Página    | a 12 de 33 |
|       |                                  |           |            |

## 5.4. Registrar requisitos de la solicitud

El número y tipo de requisitos dependerá del trámite que se solicite, sin embargo, se maneja una operatividad similar en todos los casos.

Luego de dar click en el botón *solicitar* (especificado en la funcionalidad anterior), aparecerá una modal con los requisitos necesarios para ese trámite divididos en "pasos".

• En el primer apartado, se especificará la información que se tiene del solicitante (no es editable, es meramente informativo),

| i ¡Atención! Una vez registrada su solicitud, debe | rá esperar a que sea evaluada para realizar algun ajuste si fuera ne | cesario ×       |
|----------------------------------------------------|----------------------------------------------------------------------|-----------------|
| 2                                                  | 4                                                                    | 5               |
| Datos Remitente Copia de Partida de Nacimiento     | Copia de DNI Foto                                                    | Recibos de Pago |
| Tipo Documento:                                    | Número Documento :                                                   |                 |
| DNI                                                | 72310165                                                             |                 |
| Nombres :                                          | Apellidos :                                                          |                 |
| SERGIO MIGUEL                                      | DE LA TORRE TELLO                                                    |                 |
| Celular :                                          | Correo :                                                             |                 |
| 95405-8638                                         | sergio.delatorre@unmsm.edu.pe                                        |                 |
| Escuela Profesional :                              | Plan :                                                               | arone           |
| E.P. de Ingeniería de Sistemas                     | Plan de Estudios 2014                                                |                 |
|                                                    | ← ANTERIOR                                                           | SIGUIENTE ->    |

• En los siguientes pasos se especificarán los requisitos, el nombre, descripción y el apartado para subir el documento respectivo (click en el botón *Examinar*...)

| i ¡Atención! Una ve | z registrada su solicitud, deberá    | esperar a que sea evaluada p   | ara realizar algun ajuste si fu | uera necesario X        |
|---------------------|--------------------------------------|--------------------------------|---------------------------------|-------------------------|
| <b>_</b>            | (Ø)                                  | 3                              | 4                               | 5                       |
| Datos Remitente     | Copia de Partida de<br>Nacimiento    | Copia de DNI                   | Foto                            | Recibos de Pago         |
| Nombre              | Copia de Partida de I                | Nacimiento                     |                                 |                         |
| Descripción         | Fotocopia simple a c<br>formato pdf. | olor de ambas caras de la part | ida o acta de nacimiento y e    | en una sola hoja en 🔹 🔻 |
| Archivo             | Seleccionar archivo.                 |                                |                                 | 😂 EXAMINAR              |
|                     |                                      |                                |                                 |                         |

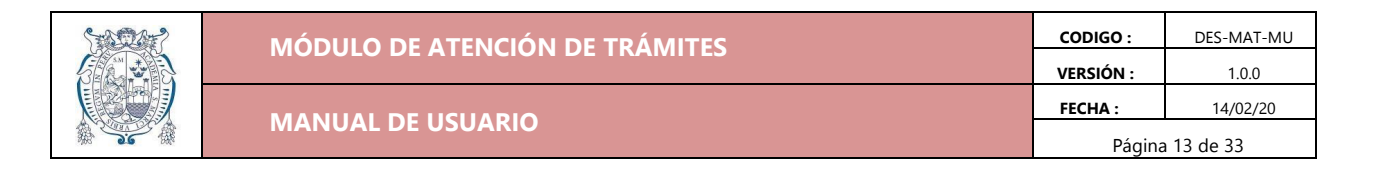

• Se abrirá el explorador de archivos, elegir el documento correspondiente y click en aceptar. El archivo se mostrará de la siguiente manera:

| Partida de Nacimiento.pdf<br>(1.05 MB) |          |
|----------------------------------------|----------|
| •                                      |          |
| Partida de Nacimiento.pdf              | EXAMINAR |

• Algunos requisitos permitirán subir más de un archivo, esto se especificará en la descripción del mismo

| Descripción | Fotocopias de los recibos de pago al Banco Pichincha en formato pdf (subir 4 archivos en formato pdf).                                                                                                    |
|-------------|----------------------------------------------------------------------------------------------------|
| Voucher     | Image: second second |
|             |                                                                                                    |
|             | Image: Second second second |
|             | • <u></u>                                                                                                    |
|             | 4 archivos seleccionado(s)                                                                                                    |

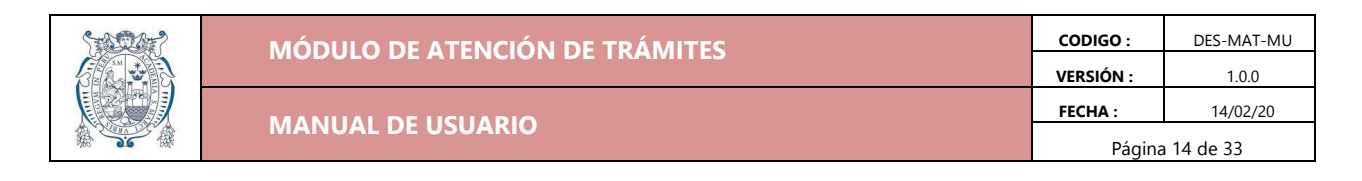

Luego de completar todos los pasos

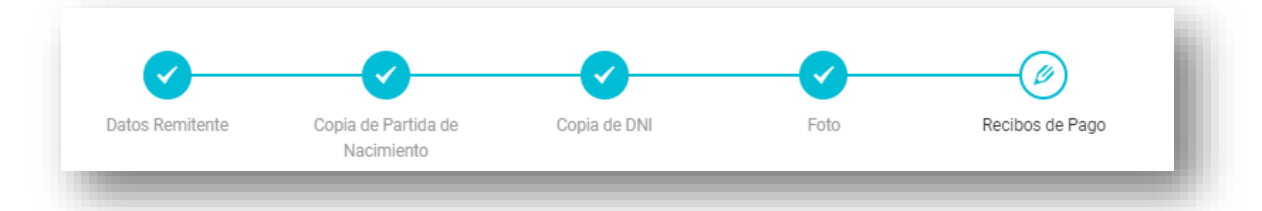

• Aparecerá el botón *Enviar Solicitud* en la parte inferior

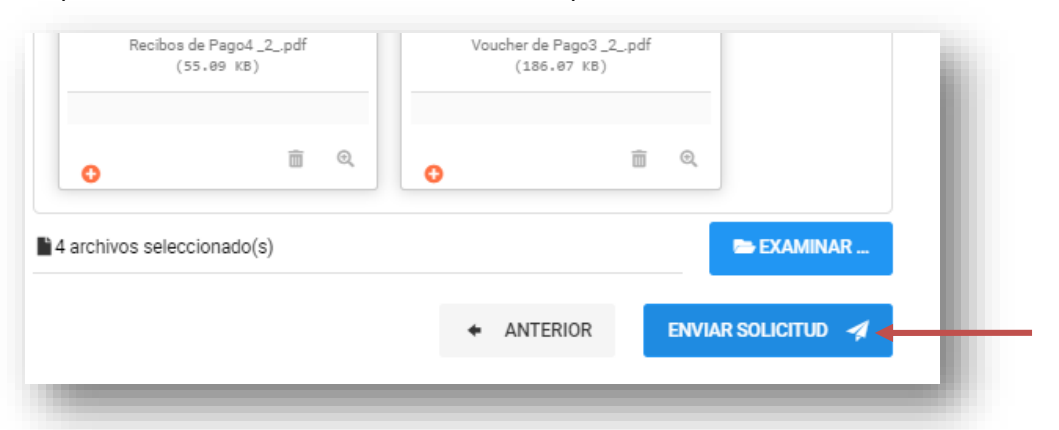

• Si todos los requisitos fueron subidos, se mostrará un mensaje de confirmación

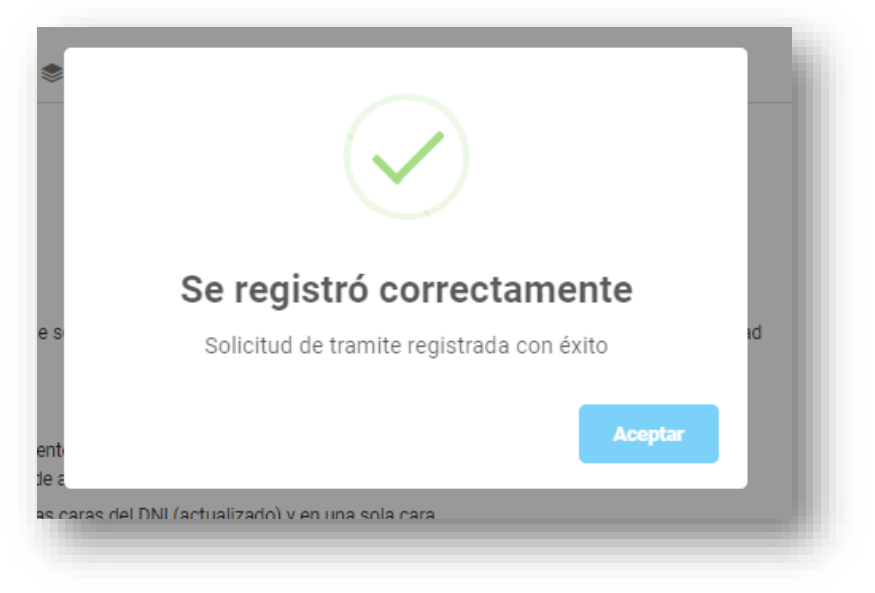

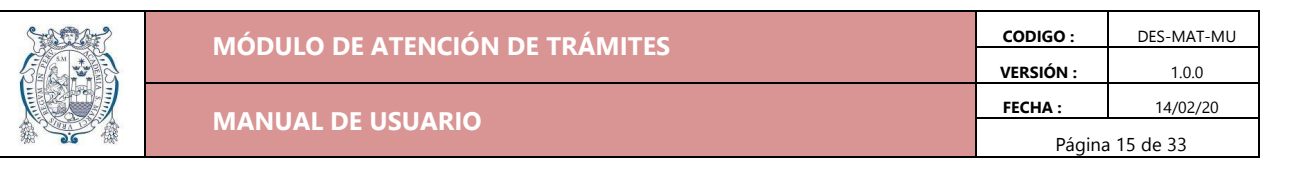

#### 5.5. Generar documento en base a la plantilla para trámites

En similitud al Formato único de Trámite (FUT) que se presentaba en físico en Mesa de Partes al realizar un trámite, se ha habilitado la opción de generar un FUT virtual de cada solicitud

Luego de registrar una solicitud (funcionalidad anterior) el sistema lo direccionará automáticamente al detalle de la solicitud

• Se debe dar click al botón Generar Reporte

| Detalle de Solicitud                                                                                      |                                                                                 |               |
|----------------------------------------------------------------------------------------------------|---------------------------------------------------------------------------------|---------------|
| Especificación de Requisitos                                                                              | E. GENERAR                                                                      | REPORTE       |
| Los requisitos adjuntados se muestran en la siguiente tabla de detalle, por favor disponga a verificar qu | e todos sus documentos hallan sido registrados correctamente. En caso se presen | te un error o |

• Se mostrará una ventana con el FUT virtual en pdf, para su visualización o descarga

| Módulo de Atención de Trámites       SCOPO         REPORTE DE SOLICITUD DE TRÁMITE       Coro Papelos         Datos del Solicitante       Datos de la Solicitud         Número Documento:       72310165       Datos de la Solicitud         Código Alumno:       16200117       M° Solicitud       00003589         Trámite:       Datos de la Solicitud       BACHILLER         Nombre Completo:       DE LA TORRE TELLO, SERGIO       Fecha Solicitud:       16/01/20 16:56         Escuela Profesional:       E.P. DE INGENIERÍA DE SISTEMAS E       Estado Solicitud:       EN PACUACION         Especialidad:       ESTUDIOS GENERALES       Fecha Aprobación:       20/01/20 10:38         Estado Trámite:       EN PROCESO | E                                              | SISTEMA DE GI                                                                         | ESTIÓN DOCU<br>IRMA DIGITAL              | MENTAL                                |                                               |      |
|----------------------------------------------------------------------------------------------------|------------------------------------------------|---------------------------------------------------------------------------------------|------------------------------------------|---------------------------------------|-----------------------------------------------|------|
| Datos del Solicitante     Datos de la Solicitud       Número Documento:     72310165     N° Solicitud     00003589       Código Alumno:     16200117     Trámite:     BACHILLER       Nombre Completo:     DE LA TORE TELLO, SERGIO     Fecha Solicitud:     16/01/20 16:56       Facultad:     INGENIERÍA DE SISTEMAS E     Estado Solicitud:     EN EVALUACION       Escuela Profesional:     E.P. DE INCENIERÍA DE SISTEMAS     Fecha Aprobación:     20/01/20 10:38       Especialidad:     ESTUDIOS GENERALES     Estado Trámite:     EN PROCESO                                                                                                    |                                                | Módulo de<br>REPORTE DE S                                                             | Atención de Trámites<br>SOLICITUD DE TRA | ÁMITE                                 | SGDFD<br>Cero Papeles                         | - 1  |
| Número Documento:     72310165     N° Solicitud     00003589       Código Alumno:     16200117     Trámite:     BACHILLER       Nombre Completo:     DE LA TORRE TELLO, SERGIO     Fecha Solicitud:     16/01/20 16:56       Facultad:     INGENIERÍA DE SISTEMAS E     Estado Solicitud:     EN EVALUACION       Escuela Profesional:     E.P. DE INGENIERÍA DE SISTEMAS     Fecha Aprobación:     20/01/20 10:38       Especialidad:     ESTUDIOS GENERALES     Estado Trámite:     EN PROCESO                                                                                                    | Datos de                                       | Solicitante                                                                           | Dato                                     | os de la S                            | Solicitud                                     | _    |
| Facultad:       INGENIERÍA DE SISTEMAS E       Estado Solicitud:       EN EVALUACION         Escuela Profesional:       E.P. DE INGENIERÍA DE SISTEMAS       Fecha Aprobación:       20/01/20 10:38         Especialidad:       ESTUDIOS GENERALES       Estado Trámite:       EN PROCESO         Requisitos Entregados                                                                                                    | Número Docum<br>Código Alumno<br>Nombre Comple | ento: 72310165<br>16200117<br>to: DE LA TORRE TELLO, SERGIO                           | N° Solic<br>Trámite<br>Fecha S           | citud<br>::<br>Solicitud:             | 00003589<br>BACHILLER<br>16/01/20 16:56       | - 1  |
| Requisitos Entregados                                                                                                    | Facultad:<br>Escuela Profesi<br>Especialidad:  | INGENIERÍA DE SISTEMAS E<br>DINAL: E.P. DE INGENIERÍA DE SISTEM<br>ESTUDIOS GENERALES | MAS Fecha A<br>Estado                    | Solicitud:<br>Aprobación:<br>Trámite: | EN EVALUACION<br>20/01/20 10:38<br>EN PROCESO | - 1  |
|                                                                                                    | Requisito                                      | s Entregados                                                                          |                                          |                                       |                                               | _    |
| Nº Requisito Nombre Tipo Requisito Estado Requisito Nº Archivos                                                                                                    | N° Requisito                                   | Nombre                                                                                | Tipo Requisito                           | Estado Re                             | quisito Nº Arch                               | ivos |

| 5-1020-2 | Μόσιμο σε ατενιζιόν σε τράμιτες | CODIGO :  | DES-MAT-MU |
|----------|---------------------------------|-----------|------------|
|          | MODOLO DE ATLINCIÓN DE TRAMITES | VERSIÓN : | 1.0.0      |
|          |                                 | FECHA :   | 14/02/20   |
| 26       | MANUAL DE USUARIO               | Págin     | a 16 de 33 |

## 5.6. Anular Solicitud de Trámite

Antes que una solicitud sea atendida o derivada, se puede cancelar dicha solicitud, para ello se debe seguir los siguientes pasos:

• En la pantalla del detalle de la solicitud, se debe dar click en el botón Anular Solicitud

| quisitos                                                                                                    | Inicio / Trámites / Titulo / Detalle |                                                                        |                  |
|----------------------------------------------------------------------------------------------------|--------------------------------------|------------------------------------------------------------------------|------------------|
| quisitos                                                                                                    | Detalle de Solicitud                 |                                                                        |                  |
| quisitos                                                                                                    |                                      |                                                                        | +                |
|                                                                                                    | Especificación de Requisitos         | GENERAR REPORTE                                                        | ANULAR SOLICITUD |
| se muestran en la siguiente tabla de detalle, por favor disponga a verificar que todos sus documentos hallan sido registrados correctamente. En caso se presen | Especificación de Requisitos         | GENERAR REPORTE s documentos hallan sido registrados correctamente. En |                  |

• Click en anular para confirmar la operación

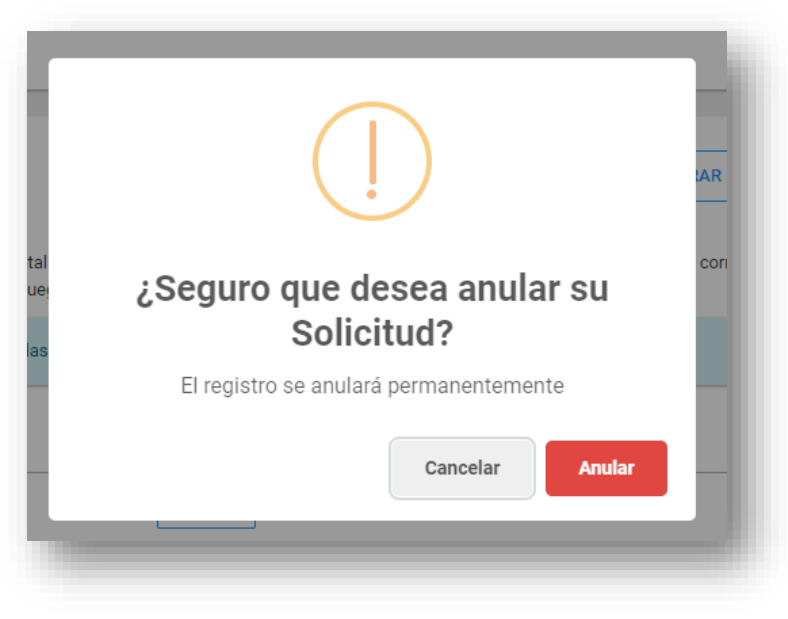

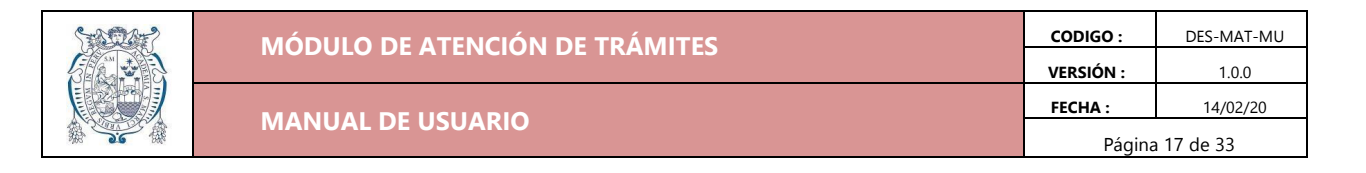

# 5.7. Consultar Historial de Solicitudes de Trámite

• En la pantalla donde se especifica la descripción del trámite, click en la pestaña *Mis* solicitudes

| Bachiller                 |        |                                                                                                    |
|---------------------------|--------|----------------------------------------------------------------------------------------------------|
| DETALLE                   | ~      | 🗐 Realizar Solicitud                                                                                                    |
| Tipo Trámite:             | TUPA   |                                                                                                    |
| Estado:                   | ACTIVO | Bachiller                                                                                                    |
| facultad:                 | FISI   |                                                                                                    |
|                           |        | Descripción                                                                                                    |
| CRONOGRAMA                | ~      | Es el primer grado académico que se obtiene al terminar los años de estudios universitarios de acuerdo a la especialidad |
| • 16 de Enero - 12 de Fel | prero  | Requisitos:                                                                                                    |
| Registro de Solicitud     | es     | Los requisitos según al TUPA vigente con sus modificatorias, son los siguientes:                                         |

• Se mostrará un lista con las solicitudes realizadas por el usuario que inició sesión

| Buscar : Q                                  |                 | Mostrar 10 🔻 registro     |
|---------------------------------------------|-----------------|---------------------------|
| Asunto                                      | Fecha Solicitud | Estado Solicitud 🗸        |
| Asunto                                      | Fecha Solicitud | Estado Solicitud          |
| Proceso de Obtención del Grado de Bachiller | 2020-01-16      | ENEVALUACION              |
| Proceso de Obtención del Grado de Bachiller | 2020-01-15      | CANCELADO POR SOLICITANTE |
| Proceso de Obtención del Grado de Bachiller | 2020-01-15      | CANCELADO POR SOLICITANTE |
| Proceso de Obtención del Grado de Bachiller | 2020-01-15      | CANCELADO POR SOLICITANTE |
| Proceso de Obtención del Grado de Bachiller | 2020-01-15      | CANCELADO POR SOLICITANTE |
| Proceso de Obtención del Grado de Bachiller | 2020-01-15      | CANCELADO POR SOLICITANTE |

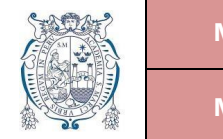

# 5.8. Consultar detalle de solicitud

En la pantalla del historial de solicitudes (funcionalidad anterior), se debe dar click en el • hipervínculo del asunto de una solicitud de la lista

DES-MAT-MU

1.0.0

14/02/20

| Buscar :                    | ٩                 |   |                 |   |                           | Mostrar 10 🔻 registro |
|-----------------------------|-------------------|---|-----------------|---|---------------------------|-----------------------|
| Asunto                      |                   | Ŷ | Fecha Solicitud | ¢ | Estado Solicitud          | ~                     |
| Asunto                      |                   |   | Fecha Solicitud |   | Estado Solicitud          |                       |
| Proces o de Obtención del T | ítulo Profesional |   | 2020-02-12      |   | POR ATENDER               |                       |
| Proceso de Obtención del T  | ítulo Profesional |   | 2020-02-06      |   | CANCELADO POR SOLICITANTE |                       |
| Proceso de Obtención del T  | ítulo Profesional |   | 2020-02-06      |   | CANCELADO POR SOLICITANTE |                       |
| Proceso de Obtención del T  | ítulo Profesional |   | 2020-02-12      |   | CANCELADO POR SOLICITANTE |                       |

Se redireccionará a la pantalla del detalle de la solicitud 

| ♠ Inicio / Trámites / Titulo / Detalle                                                                                                    |                                                                                                    |                                                          |               |
|----------------------------------------------------------------------------------------------------|----------------------------------------------------------------------------------------------------|----------------------------------------------------------|---------------|
| Detalle de Solicitud                                                                                                    |                                                                                                    |                                                          | - 1           |
| Especificación de Requisitos                                                                                                    | GENERAR REPORTE     ANULAR SOLICITUD                                                                           | DETALLE                                                  | ~             |
| Los requisitos adjuntados se muestran en la siguiente tabla de detalle, por favor disponga a v<br>correctamente. En caso se presente un error o necesite corregir algún requisito, deberá anula | rificar que todos sus documentos hallan sido registrados<br>su solicitud, para luego realizar otra nuevamente. | Tramite:                                                 | TUPA          |
| i Atención! Solo tendrá plazo de anular su solicitud en las fechas referentes al Reg                                                                                                    | stro de Solicitudes, según indica el Cronograma. X                                                             | Fecha Solicitud: 20                                      | 020-02-12     |
| Nombre ^ Estado                                                                                                    | Observación                                                                                                    | <ul> <li>Fecha Aprobación:</li> <li>Facultad:</li> </ul> | -<br>Medicina |
| Copia de DNI POR REVISA                                                                                                    | ]                                                                                                    |                                                          |               |
| Copia de Partida de Nacimiento                                                                                                    | ]                                                                                                    | SEGUIMIENTO                                              | ~             |
| Diploma Bachiller                                                                                                    | ]                                                                                                    | 2020-02-12<br>Evaluación de la Solicitud                 | - 1           |
| Foto POR REVISA                                                                                                    | ]                                                                                                    | - Pendiente -                                            | _             |
| Recibos de Pago N*1 POR REVISA                                                                                                    | ]                                                                                                    |                                                          |               |
| Recibos de Pago N*2 POR REVISA                                                                                                    | ]                                                                                                    |                                                          |               |
| Recibos de Pago N*3                                                                                                    | ]                                                                                                    |                                                          |               |
|                                                                                                    |                                                                                                    |                                                          |               |

| 5-1020-2 | Μόριμο σε ατενοιόν σε τράμιτες | CODIGO :  | DES-MAT-MU |
|----------|--------------------------------|-----------|------------|
| S S      | MODOLO DE ATENCIÓN DE TRAMITES | VERSIÓN : | 1.0.0      |
|          |                                | FECHA :   | 14/02/20   |
|          | MANUAL DE USUARIO              | Página    | a 19 de 33 |

# 5.9. Consultar historial de trámites personales

Una vez las solicitudes sean aprobadas y derivadas al Sistema de Gestión Documental de la universidad, se generará un expediente y la solicitud se convierte en un trámite, esta información podrá ser consultada desde el siguiente apartado en el sistema:

• En la barra lateral, seleccionar el menú Mis trámites

| SGDFD - MAT                    |   |  |  |  |  |  |  |  |
|--------------------------------|---|--|--|--|--|--|--|--|
| û Inicio                       | L |  |  |  |  |  |  |  |
| 🌐 Trámites en línea            | L |  |  |  |  |  |  |  |
| 🚖 Mis Trámites 🖌 🛶 🛶 🛶 🛶 🛶 🛶 🏎 | ÷ |  |  |  |  |  |  |  |
| 🚔 Solicitudes de Trámite >     |   |  |  |  |  |  |  |  |

• Se mostrará una pantalla con los expedientes existentes del usuario que inició sesión

| Q Expedientes     |   |                               |   |            |              |   |
|-------------------|---|-------------------------------|---|------------|--------------|---|
|                   |   |                               |   |            |              |   |
| Buscar : Q        |   |                               |   |            |              |   |
| Número Expediente | 0 | Descipción                    | Ŷ | Fecha      | \$<br>Acción | Ŷ |
| Número Expediente |   | Descipción                    |   | Fecha      |              |   |
| UNMSM-20190010062 |   | CONSTANCIA DE MATRICULA       |   | 2019-08-16 |              |   |
| UNMSM-20190010063 |   | CONSTANCIA DE ORDEN DE MÉRITO |   | 2019-08-16 | E            |   |

| 5-5000-2 | ΜΌΡΙΙΙ Ο DE ΑΤΕΝΟΙΌΝ DE ΤΡΆΜΙΤΕς | CODIGO :        | DES-MAT-MU |  |
|----------|----------------------------------|-----------------|------------|--|
| S C C    | MODOLO DE ATLINCIÓN DE TRAMITES  | VERSIÓN :       | 1.0.0      |  |
|          |                                  | FECHA :         | 14/02/20   |  |
|          | MANUAL DE USUARIO                | Página 20 de 33 |            |  |

## 5.10. Consultar Seguimiento de un Trámite

En el Sistema de Gestión Documental de la UNMSM, un trámite pasa por diversas dependencias para su atención. El número y tipo de dependencia dependerán del trámite, pero la información de su seguimiento se consulta de la siguiente manera:

• En la pantalla de Consulta de Historial de Trámites Personales (Funcionalidad anterior), seleccionar la acción *Ver Seguimiento* del trámite deseado

| Número Expediente | ¢ | Descipción                    | ¢ | Fecha      | ÷  | Acción        | 0 |
|-------------------|---|-------------------------------|---|------------|----|---------------|---|
| Número Expediente |   | Descipción                    |   | Fecha      |    |               |   |
| UNMSM-20190010062 |   | CONSTANCIA DE MATRICULA       |   | 2019-08-16 | Ve | r Seguimiento |   |
| UNMSM-20190010063 |   | CONSTANCIA DE ORDEN DE MÉRITO |   | 2019-08-16 |    |               |   |
| _                 | - |                               | - |            |    | 1             |   |

• Se mostrará una pestaña con el seguimiento del trámite especificado en una tabla

| NMSM-20190010063                              | Resultados          |                                                                     |                    |                 |                                                                        |                   | ~                  |
|-----------------------------------------------|---------------------|---------------------------------------------------------------------|--------------------|-----------------|------------------------------------------------------------------------|-------------------|--------------------|
|                                               | Buscar :            | Q                                                                   |                    |                 |                                                                        |                   |                    |
| CONSTANCIA DE ORDEN<br>DE MÉRITO              | Número<br>Documento | Dependencia Origen                                                  | Estado Origen  🗘   | Fecha Emisión 🗘 | Dependencia Destino                                                    | Estado<br>Destino | Fecha<br>Recepción |
| DE LA TORRE TELLO SERGIO<br>IGUEL<br>72310165 | Número Docume       | Dependencia Origen                                                  | Estado Origen      | Fecha Emisión   | Dependencia Destino                                                    | Estado Des        | Fecha Recepción    |
|                                               | 0000061715          | MESA DE PARTES - FISI                                               | RECIBIDO X DESTINO | 2019-08-16      | UNIDAD DE MATRÍCULA REGISTROS<br>ACADÉMICOS GRADOS Y TÍTULOS -<br>FISI | DERIVADO          | 2019-08-16         |
|                                               | 0000061764          | UNIDAD DE MATRÍCULA REGISTROS<br>ACADÉMICOS GRADOS Y TÍTULOS - FISI | ATENDIDO X DESTINO | 2019-08-19      | MESA DE PARTES - FISI                                                  | ATENDIDO          | 2019-08-19         |
|                                               | 0000061764          | UNIDAD DE MATRÍCULA REGISTROS<br>ACADÉMICOS GRADOS Y TÍTULOS - FISI | ATENDIDO X DESTINO | 2019-08-19      | VICEDECANATO ACADÉMICO - FISI                                          | ATENDIDO          | 2019-08-20         |

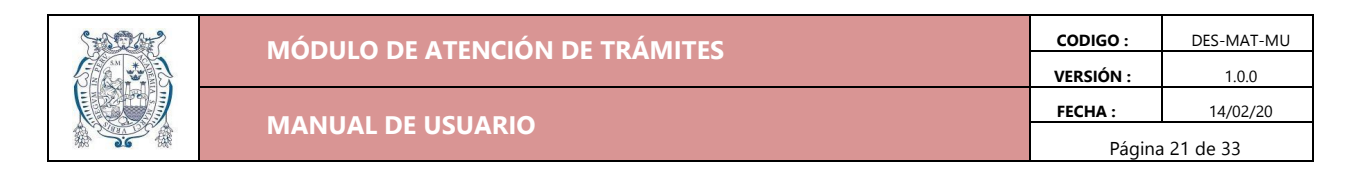

#### 5.11. Consultar Solicitudes de Trámites Recibidos

El usuario de Mesa de Partes podrá acceder (previamente habiéndosele otorgado los permisos) a una pantalla para ver todas las solicitudes de un determinado trámite

• Seleccionar el menú Revisión de Solicitudes y elegir el trámite respectivo

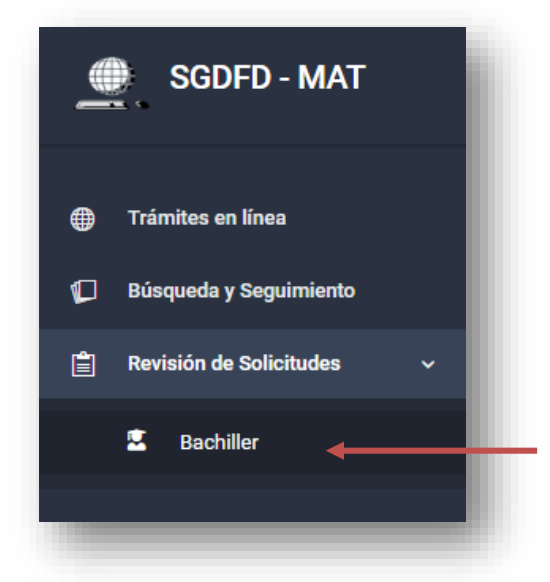

• Se redireccionará a una pantalla con todas las solicitudes listadas en una tabla

| Inicio / Solicitudes de Trámite |                      |                                                  |            |                           |                                           |                 |             |                   |                |  |
|---------------------------------|----------------------|--------------------------------------------------|------------|---------------------------|-------------------------------------------|-----------------|-------------|-------------------|----------------|--|
| Solicitudes de Trámite          |                      |                                                  |            |                           |                                           |                 |             |                   |                |  |
| Resultados                      |                      |                                                  |            |                           |                                           |                 |             |                   |                |  |
|                                 |                      |                                                  |            |                           |                                           |                 |             |                   |                |  |
| Buscar :                        |                      | Q                                                |            |                           |                                           |                 |             | Mostrar           | 10 • registros |  |
| 0                               | N° Doc.<br>Identidad | Nombre Completo                                  | Facultad 🗘 | Escuela û                 | Especialidad $\hat{~}$                    | Тира/<br>NoTupa | Estado 🗘    | Estado<br>Tramite | Acción 0       |  |
|                                 | N° Doc. Ident        | Nombre Completo                                  | Todos ~    | Todos ~                   | Todos ~                                   | Todos ~         | Todos ~     | Todos ~           |                |  |
| lel Grado de Bachiller          | 72643271             | RIOS ROJAS, NICOLL ALESSANDRA                    | MEDICINA   | E.P. DE TECNOLOGÍA MÉDICA | TERAPIA FÍSICA Y REHABILITACIÓN           | TUPA            | POR ATENDER | EN PROCESO        | <b>Q</b>       |  |
| Jel Grado de Bachiller          | 48064907             | CRUZ BERMUDEZ, MARCO ANTONIO JESUS               | MEDICINA   | E.P. DE TECNOLOGÍA MÉDICA | TERAPIA OCUPACIONAL                       | TUPA            | POR ATENDER | EN PROCESO        | Q              |  |
| del Grado de Bachiller          | 48060961             | CAHUANA QUISPE, MARIA ESTEFANY                   | MEDICINA   | E.P. DE ENFERMERÍA        | ESTUDIOS GENERALES                        | TUPA            | POR ATENDER | EN PROCESO        | ଷ              |  |
| Jel Grado de Bachiller          | 72920385             | VILLANUEVA LIÑAN, ERENIZ ROXANA                  | MEDICINA   | E.P. DE OBSTETRICIA       | ESTUDIOS GENERALES                        | TUPA            | POR ATENDER | EN PROCESO        | ଷ              |  |
| del Grado de Bachiller          | 77476759             | PUELLES SAMANIEGO, OLENKA ISABEL                 | MEDICINA   | E.P. DE NUTRICIÓN         | ESTUDIOS GENERALES                        | TUPA            | DERIVADO    | EN PROCESO        | <b>E</b> Q     |  |
| del Grado de Bachiller          | 70862149             | FERNANDEZ ROJAS, NORMA DIANA                     | MEDICINA   | E.P. DE TECNOLOGÍA MÉDICA | TERAPIA FÍSICA Y REHABILITACIÓN           | TUPA            | POR ATENDER | EN PROCESO        | <b>Q</b>       |  |
| del Grado de Bachiller          | 72733278             | SAAVEDRA ESCOBAR, SHEYLA GERALDINE               | MEDICINA   | E.P. DE ENFERMERÍA        | ESTUDIOS GENERALES                        | ТИРА            | POR ATENDER | EN PROCESO        | ଷ              |  |
| del Grado de Bachiller          | 72564277             | SOTA YAURI, MILAGROS HAYDEÉ                      | MEDICINA   | E.P. DE ENFERMERÍA        | ESTUDIOS GENERALES                        | ТИРА            | POR ATENDER | EN PROCESO        | Q              |  |
| del Grado de Bachiller          | 75381823             | TARAZONA VARGAS, GIANELLA BELÉN                  | MEDICINA   | E.P. DE TECNOLOGÍA MÉDICA | LABORATORIO CLÍNICO Y ANATOMÍA PATOLÓGICA | ТИРА            | POR ATENDER | EN PROCESO        | <b>Q</b>       |  |
| del Grado de Bachiller          | 74138198             | AVILÉS GOIN, LESLY CAROLA                        | MEDICINA   | E.P. DE TECNOLOGÍA MÉDICA | RADIOLOGÍA                                | TUPA            | POR ATENDER | EN PROCESO        | Q ,            |  |
| Mostrando solicitudes           | de trámites del 311  | al 320 de un total de 323 solicitudes de trámite | 15         |                           |                                           | Anterior        | 1 29 3      | 0 31 32           | 33 Siguiente   |  |

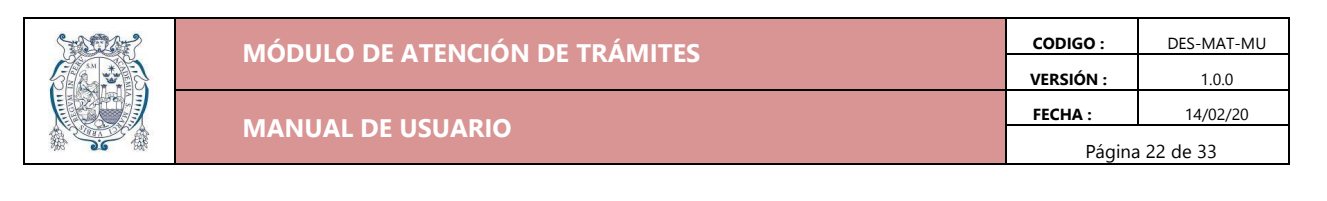

# 5.12. Filtrar solicitudes

En la tabla de solicitudes (funcionalidad anterior) se pueden aplicar diversos filtros para encontrar una solicitud específica. Debajo de cada título de columna, hay una casilla o un seleccionable, estos son utilizables de la siguiente manera:

 Para las columnas con una casilla, escribir el parámetro a buscar y automáticamente la tabla irá filtrando cada vez que presionemos una tecla

| N° Doc.<br>Identidad | Nombre Completo                             | Facultad 🗘 |
|----------------------|---------------------------------------------|------------|
| N° Doc. Ident        | VILLA                                       | Todos ~    |
| 72674630             | SALINAS VILLAORDUÑA, KATHERINE ROCIO        | MEDICINA   |
| 76530095             | VILLAFUERTE MEJIA, KAROLINA BETTY           | MEDICINA   |
| 72718911             | SANTOS VILLANUEVA, JOSE ANTONIO             | MEDICINA   |
| 73739532             | VILLARREAL TREVEJO, DANIEL STEVEN           | MEDICINA   |
| 43486426             | POMA VILLAFUERTE, FRANZ ANTONIO             | MEDICINA   |
| 72920385             | VILLANUEVA LIÑAN, ERENIZ ROXANA             | MEDICINA   |
| e trámites (filtrado | de un total de 323 solicitudes de trámites) |            |

• Para las columnas con seleccionables, elegir la opción por la cual se desea filtrar

| Facultad 🗘 | Escuela                 | $\hat{}$ | Especialidad  | ¢     |
|------------|-------------------------|----------|---------------|-------|
| Todos ~    | Todos                   | ~        | Todos         | ~     |
| VEDICINA   | E. Q                    | IA       | ESTUDIOS GENE | RALES |
| VEDICINA   | E.<br>Todos             | AI<br>^  | ESTUDIOS GENE | RALES |
| VEDICINA   | E.<br>E.P. DE           | IA       | ESTUDIOS GENE | RALES |
| VEDICINA   | E. ENFERMERÍA           | IA       | ESTUDIOS GENE | RALES |
| VEDICINA   | E. E.P. DE<br>MEDICINA  | A        | ESTUDIOS GENE | RALES |
| MEDICINA   | E. HUMANA               | IA       | ESTUDIOS GENE | RALES |
| VEDICINA   | E.P. DE<br>E. NUTRICIÓN | A        | ESTUDIOS GENE | RALES |
| VEDICINA   | E. E.P. DE              | IA       | ESTUDIOS GENE | RALES |
| VEDICINA   | E.P. DE MEDICINA HUI    | MANA     | ESTUDIOS GENE | RALES |

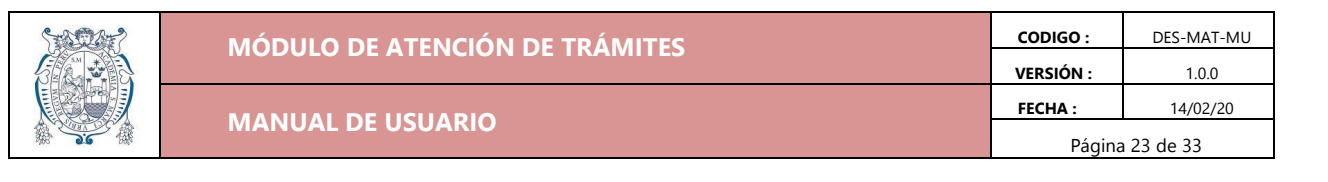

## 5.13. Consultar Detalle de Solicitud de Trámite

• En la tabla de solicitudes (Funcionalidad 5.11), en la última columna hay botones que indican acciones, para ver el detalle de la solicitud se deberá hacer click en el botón que indique *Ver Detalle* 

| Escuela          | ¢      | Especialidad  | \$    | Tupa/<br>NoTupa <sup>©</sup> | Estado 🗘 | Estado<br>Tramite | Acción 🗘    |
|------------------|--------|---------------|-------|------------------------------|----------|-------------------|-------------|
| Todos            | ~      | Todos         | ~     | Todos ~                      | Todos ~  | Todos ~           | Ver Detalle |
| E.P. DE MEDICINA | HUMANA | ESTUDIOS GENE | RALES | TUPA                         | DERIVADO | EN PROCESO        |             |
| E.P. DE MEDICINA | HUMANA | ESTUDIOS GENE | RALES | TUPA                         | DERIVADO | EN PROCESO        |             |
| E.P. DE MEDICINA | HUMANA | ESTUDIOS GENE | RALES | TUPA                         | DERIVADO | EN PROCESO        |             |
|                  |        |               | -     |                              |          |                   | _           |

• Se redireccionará a una pantalla donde se muestre el detalle de la solicitud

| pecificación de Requisitos                                                                                                    |                                                                                                    |                                                                                                    |                                                                                                    | DETALLE                                                         | Bachiller                                       |
|----------------------------------------------------------------------------------------------------|----------------------------------------------------------------------------------------------------|----------------------------------------------------------------------------------------------------|----------------------------------------------------------------------------------------------------|-----------------------------------------------------------------|-------------------------------------------------|
| requisitos del solicitante se especifican en la siguiente tabla,<br>n'Observar' de la tabla puede especificar al alumno la razón<br>(Atención! Una vez que todos los requisitos sean apro<br>requisitos y el soliciante tampoco podrá editarios. | por favor disponga a verificar que<br>del error para que este lo corrija a<br>bados, le aparecerá un botón en l | todos los documentos present<br>a la brevedad; en caso esté todo<br>a parte superior para aprobar la | dos sean los cometo. En caso alguno de los requisitos presente un error o no sea el adecuado, desde el<br>cometo con el requisito, apruébelo desde el botón "Aprobar".<br>solicitud y que esta sea derivada. Una vez esta sea aprobada, no se podrán observar de nuevo los x | Tipo:     Estado:     Solicitante:                              | TUPA<br>POR ATENDER<br>MENDOZA YAUYO,<br>ELIANA |
| Nombre                                                                                                    | <ul> <li>A Estado</li> <li>○</li> </ul>                                                                         | Verificar Archivo 🗘                                                                                  | Evaluar Requisito Observación O                                                                                                    | 話 Facultad:<br>- 語 Escuela:                                     | Medicina<br>E.P. DE NUTRICIÓN                   |
| Copia de Partida de Nacimiento                                                                                                    | POR REVISAR                                                                                                    |                                                                                                    | × ×                                                                                                    | <ul> <li>Fecha bolicitad.</li> <li>Fecha Aprobación:</li> </ul> | -                                               |
| Foto                                                                                                    | POR REVISAR                                                                                                    | <b>a</b>                                                                                             | ×                                                                                                    | SEGUIMIENTO                                                     | ~                                               |
| Recibos de Pago N*1                                                                                                    | POR REVISAR                                                                                                    | <b>a</b>                                                                                             | ✓ ×                                                                                                    | Presentación de la<br>2020-02-05                                | solicitud                                       |
| Recibos de Pago Nº2                                                                                                    | POR REVISAR                                                                                                    | <b>a</b>                                                                                             | × ×                                                                                                    | Evaluación de la So<br>- Pendiente -                            | licitud                                         |
| Recibos de Pago N°3                                                                                                    | POR REVISAR                                                                                                    | <b>e</b>                                                                                             | ✓ ×                                                                                                    |                                                                 |                                                 |
| Recibos de Pago N*4                                                                                                    | POR REVISAR                                                                                                    | <b>(</b>                                                                                             | <ul> <li>✓</li> <li>×</li> </ul>                                                                                                    |                                                                 |                                                 |

| 5-5027-2 | Μόριμο σε ατενιζιών σε τράμιτες | CODIGO :  | DES-MAT-MU      |  |  |
|----------|---------------------------------|-----------|-----------------|--|--|
|          | MODOLO DE ATENCIÓN DE TRAMITES  | VERSIÓN : | 1.0.0           |  |  |
|          |                                 | FECHA :   | 14/02/20        |  |  |
| A Se A   | MANUAL DE USUARIO               |           | Página 24 de 33 |  |  |
|          |                                 | rugine    | 21 40 55        |  |  |

# 5.14. Visualizar y Evaluar Requisitos de Solicitud de Trámite

Los requisitos de cada trámite deben ser evaluados por los encargados de Mesa de Partes para corroborar equivocaciones de los alumnos o posibles errores. Para la visualización y evaluación deberá seguir los siguientes pasos:

• En la pantalla del *Detalle de Solicitud (*Funcionalidad anterior), seleccionar la opción de *Ver Documento,* se mostrará una ventana con el requisito

|                                                                                                    |                                        | Ver Documento                                                                       |       |            |
|----------------------------------------------------------------------------------------------------|----------------------------------------|-------------------------------------------------------------------------------------|-------|------------|
| a de Partida de Nacimiento                                                                                                    | APROBADO                               |                                                                                     |       |            |
|                                                                                                    |                                        |                                                                                     |       |            |
|                                                                                                    |                                        |                                                                                     |       | -          |
| ■ Vista del Documento                                                                                                    |                                        |                                                                                     |       |            |
| 369accef-8d63-405e-bb8e-dc7aff45532b                                                                                                    | 1/2                                    |                                                                                     | ¢ ± ē | *          |
|                                                                                                    |                                        |                                                                                     |       | re:<br>sit |
| and the second second s |                                        | Nombre<br>                                                                          |       |            |
| and the second second                                                                                                    |                                        | s y Ape<br>344<br>244<br>2445<br>140. de<br>10. de<br>10rante                       | 102   |            |
|                                                                                                    |                                        | 11 i dos<br>Magal.3<br>034453.<br>034453.<br>034453.<br>1999.<br>i denti<br>i denti |       |            |
| - Contraction                                                                                                    |                                        | del Ins<br>                                                                         | *     |            |
|                                                                                                    |                                        | crito:<br>                                                                          | +     |            |
| El Demic<br>Edad<br>Natur<br>Domic<br>a hor<br>de ::<br>El Tur                                                                                                    | Edad<br>Natur<br>Domic<br>Hijo(<br>Had | Part<br>Nomb<br>Luga<br>Fech<br>Mes<br>Sexo                                         | CON   |            |
|                                                                                                    |                                        | ida<br>res<br>d                                                                     | N.C.  | •          |
|                                                                                                    |                                        |                                                                                     |       | - 88       |

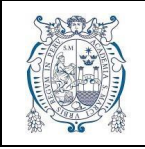

• Para aprobar un requisito, se debe seleccionar el botón con la descripción Aprobar, y dar la confirmación

| Nombre                         | ^ | Estado      | Ŷ | Verificar Archivo | ÷ | Evaluar Requisito | 0   |
|--------------------------------|---|-------------|---|-------------------|---|-------------------|-----|
| Copia de DNI                   |   | POR REVISAR |   | <b>I</b>          |   | Aprobar           |     |
| Copia de Partida de Nacimiento |   | POR REVISAR |   |                   |   | - 🗸 🗙             | - 1 |
|                                |   |             | _ |                   |   |                   | d   |
|                                |   |             |   |                   |   |                   |     |
|                                |   |             |   |                   |   |                   |     |
|                                |   | - 8         |   |                   |   |                   |     |
|                                |   |             |   |                   |   |                   |     |
|                                |   |             |   |                   |   |                   |     |
|                                |   | - 1         |   |                   |   |                   |     |

• Para rechazar un requisito, se deb seleccionar el botón con la descripción *Observar* y digitar el motivo por el cual se está rechazando dicho requisito

| Nombre                         | ^ | Estado      | ÷ | Verificar Archivo | Evaluar Requisito 🗘 |
|--------------------------------|---|-------------|---|-------------------|---------------------|
| Copia de DNI                   |   | POR REVISAR |   | <b>a</b>          | Observar            |
| Copia de Partida de Nacimiento |   | POR REVISAR |   |                   | × ×                 |

| Especifique una o | bservación para el requisito             |
|-------------------|------------------------------------------|
|                   |                                          |
|                   | li li li li li li li li li li li li li l |
|                   | Cancelar Enviar                          |
|                   | _                                        |

**requisito?** El requisito será válido

Cancelar

| 5-502-2  | Μόριμο σε ατενιζιών σε τράμιτες | CODIGO :  | DES-MAT-MU |
|----------|---------------------------------|-----------|------------|
| 5000     | MODOLO DE ATLINCIÓN DE TRAMITES | VERSIÓN : | 1.0.0      |
|          |                                 | FECHA :   | 14/02/20   |
| A Second | MANUAL DE USUARIO               |           | a 26 de 33 |

# 5.15. Aprobar Solicitud de Trámite

Una vez todos los requisitos de la solicitud sean aprobados, la solicitud está dispuesta a ser aprobada

• Se debe hacer click en el botón Aprobar Solicitud

| Especificación de Requisitos                                                                             |                                                                                                    | APROBAR SOLICITUD       |
|----------------------------------------------------------------------------------------------------|----------------------------------------------------------------------------------------------------|-------------------------|
| Los requisitos del solicitante se especifican en la<br>botón "Observar" de la tabla puede especificar al | a siguiente tabla, por favor disponga a verificar que todos los documentos presentados sean los correcto. En caso alguno de los requisitos presente un error o no se<br>alumno la razón del error para que este lo corrija a la brevedad; en caso esté todo correcto con el requisito, apruébelo desde el botón "Aprobar". | a el adecuado, desde el |
| <i>i iAtención!</i> Una vez que todos los requirequisitos y el soliciante tampoco pod                    | uisitos sean aprobados, le aparecerá un botón en la parte superior para aprobar la solicitud y que esta sea derivada. Una vez esta sea aprobada, no se podrán obsen<br>drá editarlos.                                                                                                    | var de nuevo los 🛛 🗙    |
| Nombre                                                                                                   | ^ Estado ○ Verificar Archivo ○ Evaluar Requisito ○ Observación                                                                                                    | ¢                       |
| Copia de DNI                                                                                             |                                                                                                    |                         |
|                                                                                                    |                                                                                                    |                         |

• Dar la confirmación respectiva, tomar en cuenta que al aprobar la solicitud ya no se podrán evaluar los requisitos de nuevo

| i                                                |                        |
|--------------------------------------------------|------------------------|
| Seguro que des;<br>Soliciti                      | ea aprobar la<br>ud?   |
| No podrá modificar las observacio<br>requisitos. | nes o el estado de los |
|                                                  | Cancelar Aprobar       |

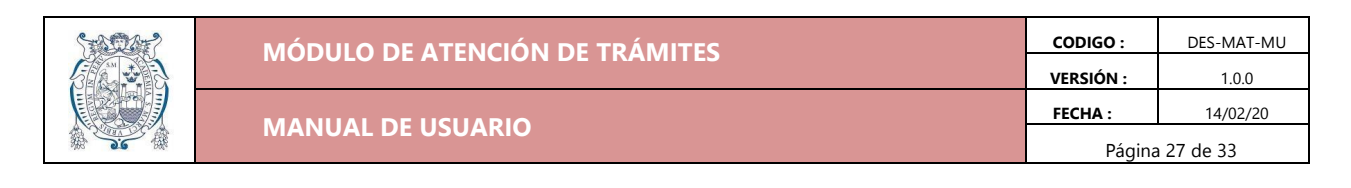

#### 5.16. Derivar Solicitud de Trámite

Una vez aprobada la solicitud, esta está dispuesta a ser derivada al Sistema de Gestión Documental de la UNMSM, para ello deberá seguir los siguientes pasos:

En la pantalla del *Detalle de Solicitud* (Funcionalidad 5.13), dar click al botón *Derivar* Solicitud

| comodolori de ricquisitos                                                                             |                                                                                                    |                                                             |                                                                                                    | B↑ DERIVAR SOLICITUD                                          |
|----------------------------------------------------------------------------------------------------|----------------------------------------------------------------------------------------------------|-------------------------------------------------------------|----------------------------------------------------------------------------------------------------|---------------------------------------------------------------|
| s requisitos del solicitante se especifican en la<br>ón "Observar" de la tabla puede especificar al : | siguiente tabla, por favor disponga a verificar<br>alumno la razón del error para que este lo corr | que todos los documentos j<br>ija a la brevedad; en caso es | presentados sean los correcto. En caso alguno de los requisito<br>té todo correcto con el requisito, apruébelo desde el botón "Ap | s presente un error o no sea el adecuado, desde el<br>robar". |
| <i>i</i> ;Atención! Una vez que todos los requ<br>requisitos y el soliciante tampoco pod              | isitos sean aprobados, le aparecerá un botón<br>Irá editarlos.                                     | en la parte superior para apr                               | obar la solicitud y que esta sea derivada. Una vez esta sea apr                                                                   | obada, no se podrán observar de nuevo los 🛛 🗙                 |
| Nombre                                                                                                | ^                                                                                                  | Estado                                                      | ♀ Verificar Archivo ♀ Observación                                                                                                 | Ŷ                                                             |
|                                                                                                    |                                                                                                    |                                                             |                                                                                                    |                                                               |

• Otorgar la confirmación respectiva

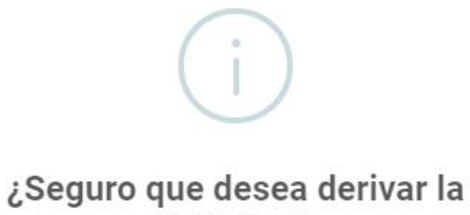

Solicitud?

La solicitud será enviada al sistema SGD.

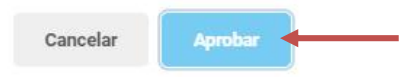

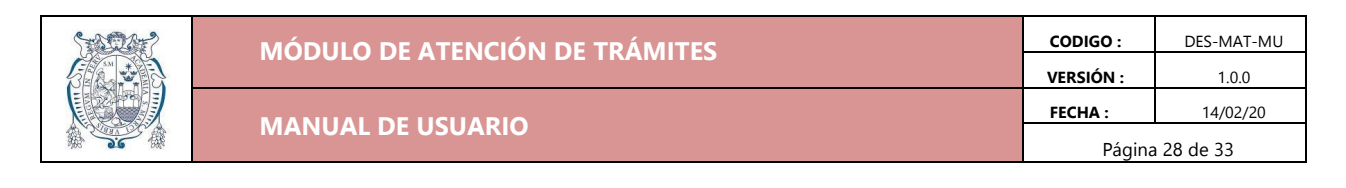

## 5.17. Consultar Información General de Trámites

El sistema permite la consulta de la información general de los trámites realizados por cada persona, los usuarios facultados podrán buscar esta información de una persona filtrados por Documento Nacional de Identidad (DNI), apellidos y/o nombres

• En la barra lateral, elegir el menú Búsqueda y Seguimiento

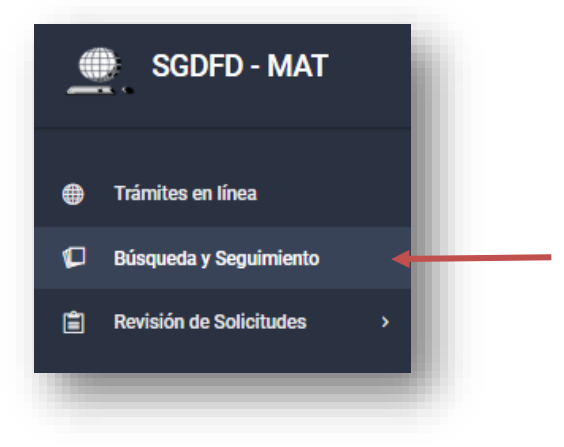

• Se redireccionará a una pantalla donde se buscará los trámites por persona

| Q Búsqueda      |                  |                     |
|-----------------|------------------|---------------------|
| Filtro          |                  | FILTROS ADICIONALES |
| Tipo Documento: | Número Documento |                     |
| DNI             | ~                | BUSCAR 🚀            |

• Se selecciona un tipo de documento, se digita el número de este y se da click en el botón Buscar

| Tipo Documento: | Número Documento |          |   |
|-----------------|------------------|----------|---|
| DNI             | 7649164          | BUSCAR 🚀 |   |
|                 |                  | -I-      | 8 |

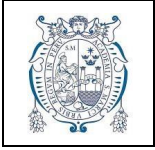

• Se realizará la búsqueda respectiva y se mostrará la información respectiva si se encuentran trámites realizados por esa persona

|                                      | Buscar: Q                                           |     |                               |   |            |   | Mostrar 10 v registr |
|--------------------------------------|-----------------------------------------------------|-----|-------------------------------|---|------------|---|----------------------|
|                                      | Número Expediente                                   | 0   | Descipción                    | 0 | Fecha      | 0 | Acción 0             |
|                                      | Número Expediente                                   |     | Descipción                    |   | Fecha      |   |                      |
| ORÉ PALOMINO JACK EBER<br>– 76602652 | UNMSM-20190008020                                   |     | CONSTANCIA DE MATRICULA       |   | 2019-07-22 |   |                      |
|                                      | UNMSM-20190008021                                   |     | CONSTANCIA DE ORDEN DE MÉRITO |   | 2019-07-22 |   | E                    |
|                                      | Mostrando trámites del 1 al 2 de un total de 2 trám | tes |                               |   |            |   | Anterior 1 Siguient  |

• También se podrá buscar una persona por apellidos y/o nombres, para ello se debe dar click en el botón *Filtros Adicionales* 

| Búsqueda y Seguimiento de Trámites |                     |
|------------------------------------|---------------------|
| Q Búsqueda                         |                     |
| Filtro                             | FILTROS ADICIONALES |
|                                    |                     |

• Se mostrará una ventana donde se podrá filtrar por apellidos paternos, apellidos maternos y/o nombres. Y para seleccionar una persona se usa la opción *Ver trámites* 

| ☑ Filtros Adicionales              |                              |                            |                             | Х                                 |
|------------------------------------|------------------------------|----------------------------|-----------------------------|-----------------------------------|
| i Ingrese el nombre más específica | de la persona a buscar en ca | da casilla que corresponda | a, puede usar más de una ca | isilla para una búsqueda 🛛 🗙      |
| Apellido Paterno<br>ORÉ            | Apellido Materno PALOMINO    | Nombre                     | 5                           | ¥ FILTRAR                         |
| Apellido Paterno ^                 | Apellido Materno             | C Nombres                  | Número Docume               | ento $\Diamond$ Acción $\Diamond$ |
| ORÉ                                | PALOMINO                     | JACK EBER                  | 40773239                    | Ver Trämites                      |
|                                    |                              |                            |                             | CERRAR                            |

| 5-5028-2      | ΜΌΡΙΙΙ Ο ΡΕ ΑΤΕΝΟΙΌΝ ΡΕ ΤΡΆΜΙΤΕς | CODIGO :        | DES-MAT-MU |
|---------------|----------------------------------|-----------------|------------|
| S Contraction | MODOLO DE ATENCIÓN DE TRAMITES   |                 | 1.0.0      |
|               |                                  | FECHA :         | 14/02/20   |
|               | MANUAL DE USUARIO                | Página 30 de 33 |            |

# 5.18. Consultar Seguimiento de cada Trámite

En el Sistema de Gestión Documental de la UNMSM, un trámite pasa por diversas dependencias para su atención. El número y tipo de dependencia dependerán del trámite, pero la información de su seguimiento se consulta de la siguiente manera:

• En la pantalla de *Búsqueda y Seguimiento (*funcionalidad anterior), una vez ya mostrados los trámites de alguna persona, se seleccionará la opción *Ver Seguimiento* 

| Número Expediente | ÷ | Descipción                    | 0 | Fecha      | ÷   | Acción û    |
|-------------------|---|-------------------------------|---|------------|-----|-------------|
| Número Expediente |   | Descipción                    |   | Fecha      |     |             |
| UNMSM-20190008020 |   | CONSTANCIA DE MATRICULA       |   | 2019-07-22 | Ver | Seguimiento |
| UNMSM-20190008021 |   | CONSTANCIA DE ORDEN DE MÉRITO |   | 2019-07-22 |     |             |
|                   | - |                               |   |            |     |             |

 Se mostrará una pestaña con la especificación en fechas y estados de las dependencias por las cuales ha pasado el trámite junto al número de expediente del mismo y datos principales del solicitante

| ), Búsqueda                        | 1                   |                                                                     |                            |                 |                                                                     |                       |                 |
|------------------------------------|---------------------|---------------------------------------------------------------------|----------------------------|-----------------|---------------------------------------------------------------------|-----------------------|-----------------|
| NMSM-20190008021                   | Resultados          |                                                                     |                            |                 |                                                                     |                       | ~               |
| 8 2019-07-22                       | Buscar :            | Q                                                                   |                            |                 |                                                                     |                       |                 |
| CONSTANCIA DE ORDEN DE<br>MÉRITO   | Número<br>Documento | Dependencia Origen                                                  | Estado Origen 🗘            | Fecha Emisión 🗘 | Dependencia Destino                                                 | ⊖ Estado ⊖<br>Destino | Fecha C         |
| ORÉ PALOMINO JACK EBER<br>76602652 | Número Docume       | Dependencia Origen                                                  | Estado Origen              | Fecha Emisión   | Dependencia Destino                                                 | Estado Destinc        | Fecha Recepción |
|                                    | 0000055754          | MESA DE PARTES - FISI                                               | RECIBIDO X DESTINO         | 2019-07-22      | UNIDAD DE MATRÍCULA REGISTROS<br>ACADÉMICOS GRADOS Y TÍTULOS - FISI | DERIVADO              | 2019-07-23      |
|                                    | 0000056127          | UNIDAD DE MATRÍCULA REGISTROS ACADÉMICOS<br>GRADOS Y TÍTULOS - FISI | RECIBIDO PARCIAL X DESTINO | 2019-07-25      | MESA DE PARTES - FISI                                               | RECIBIDO              | 2019-07-31      |
|                                    | 0000056127          | UNIDAD DE MATRÍCULA REGISTROS ACADÉMICOS<br>GRADOS Y TÍTULOS - FISI | RECIBIDO PARCIAL X DESTINO | 2019-07-25      | VICEDECANATO ACADÉMICO - FISI                                       | ATENDIDO              | 2019-07-25      |

| MODULO DE ATERCION DE TRAINTES     VERSIÓN :     1.0.0       MANUAL DE USUARIO     FECHA :     14/02/20 |  | Μόριμο σε ατενιζιών σε τράμιτες | CODIGO :        | DES-MAT-MU |
|----------------------------------------------------------------------------------------------------|--|---------------------------------|-----------------|------------|
| MANUAL DE USUARIO                                                                                       |  | MODOLO DE ATENCIÓN DE TRAMITES  | VERSIÓN :       | 1.0.0      |
|                                                                                                    |  |                                 | FECHA :         | 14/02/20   |
| Página 31 de 33                                                                                         |  | MANUAL DE USUARIO               | Página 31 de 33 |            |

#### 5.19. Mantenimiento de Información

El modelo de datos con el que trabaja el sistema requiere de un mantenimiento de su información principal o maestra, lo cual se debe llevar a cabo por el Administrador del Sistema. La operatividad en los mantenimientos es muy similar, por ello se explicará el mantenimiento de uno y los demás serán extrapolables

• Se debe seleccionar el menú Mantenimientos y el mantenimiento respectivo

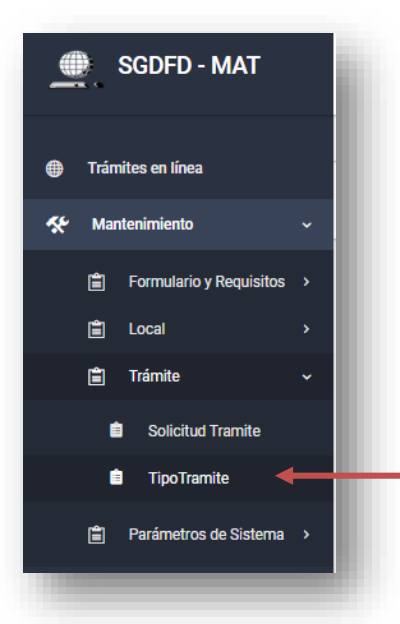

• Se redireccionará a la pantalla de mantenimiento correspondiente

| oo de Tramite          |                                        |       |                                                                                                    |   |                                                |   |                   |                   |                  |
|------------------------|----------------------------------------|-------|----------------------------------------------------------------------------------------------------|---|------------------------------------------------|---|-------------------|-------------------|------------------|
| antenimient            | o de Tipo de Tr                        | amite | 2                                                                                                    |   |                                                | [ | + NUEVO TIPO      | DE TRAMITE        |                  |
| Buscar :               |                                        | Q     |                                                                                                    |   |                                                |   |                   | Mostra            | r 10 v registros |
| ld Tipo ^<br>Tramite ^ | Nombre                                 | 0     | Descripcion                                                                                                    | 0 | Asunto                                         | 0 | Tupa /<br>No Tupa | ID Grupo<br>Local | Acciên 0         |
| ld Tipo Tramite        | Nombre                                 |       | Descripcion                                                                                                    |   | Asunto                                         |   | Tupa / No Tu      | ID Grupo Loca     |                  |
| 1                      | Bachiller                              |       | Es el primer grado académico que se obtiene al terminar los años de estudios universitarios de acuerdo a la especialidad                                                                 |   | Proceso de Obtención del<br>Grado de Bachiller |   | Si                | 1                 | o ×              |
| 2                      | Titulo                                 |       | El Título Profesional implica el grado académico de Licenciatura. Se explde cuando el interesadoha cubierto el plan de estudios respectivos y hi<br>sido aprobado su examen profesional. |   | Proceso de Obtención del<br>Título Profesional |   | Sí                | 2                 | <b>o</b> ×       |
| 3                      | Constancia de no<br>adeudo de laborato | rio   | Es un documento emitido a su solicitud, certificando que no registre deudas vencidas pendientes de pago por cursos de laboratorios.                                                      |   | Proceso de Constancia de<br>no adeudo          | 9 | No                |                   | o ×              |

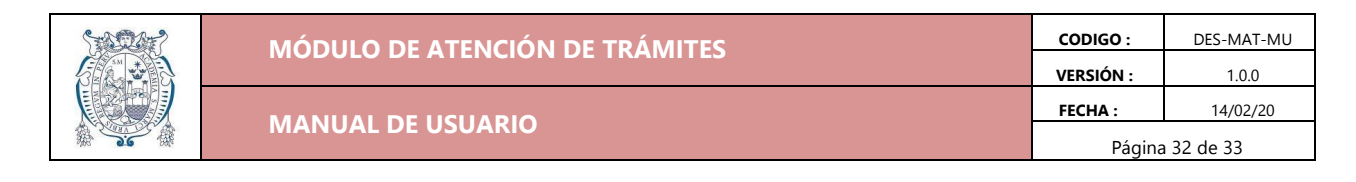

#### 5.19.1. Añadir nuevo registro

• Se deberá hacer click en el botón Nuevo < nombre del mantenimiento >

|   |                                                |                       | DE TRAMITE        |               |
|---|------------------------------------------------|-----------------------|-------------------|---------------|
|   |                                                |                       | Mostrar           | 10 🔻 registro |
| Ŷ | Asunto $\Diamond$                              | Tupa / 🗘 🗘<br>No Tupa | ID Grupo<br>Local | Acción ≎      |
|   | Asunto                                         | Tupa / No Tu          | ID Grupo Loca     |               |
|   | Proceso de Obtención del<br>Grado de Bachiller | Sí                    | 1                 | S ×           |

• Se registra la información correspondiente y se da click en el botón Registrar

| ≡ Formulario de Regi     | stro                      |                    |
|--------------------------|---------------------------|--------------------|
| Nombre                   |                           | - 1                |
| Descripción              |                           |                    |
| Asunto                   |                           |                    |
| Indicador Tupa / No Tupa |                           |                    |
| Grupo Local              | Seleccione un Grupo Local |                    |
|                          |                           | CERRAR 🗹 REGISTRAR |
|                          |                           |                    |

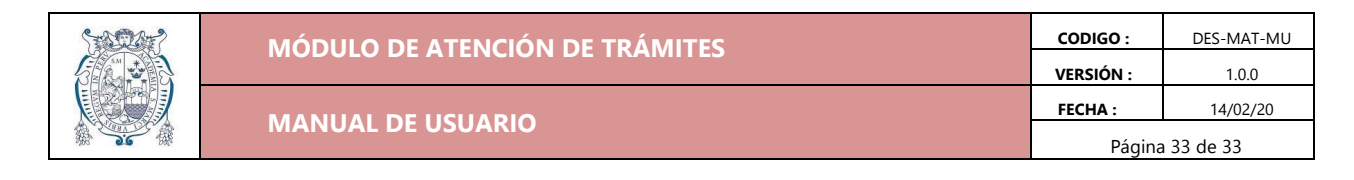

#### 5.19.2. Actualizar Registro

• Se debe seleccionar el botón Actualizar del registro a modificar

|                                      |                                    | (                  | + NUEVO TIPO      | DE TRAMITE        |                   |
|--------------------------------------|------------------------------------|--------------------|-------------------|-------------------|-------------------|
|                                      |                                    |                    |                   | Mostr             | ar 10 🔻 registros |
| ŝ                                    | Asunto                             | ÷                  | Tupa /<br>No Tupa | ID Grupo<br>Local | Acción ≎          |
|                                      | Asunto                             |                    | Tupa / No Tu      | ID Grupo Loca     |                   |
| specialidad                          | Proceso de Obt<br>Grado de Bachil  | ención del<br>ller | Sí                | 1                 | Actualizar        |
| el plan de estudios respectivos y ha | Proceso de Obt<br>Título Profesion | ención del<br>Ial  | Sí                | 2                 | → o ×             |

• Se abrirá el formulario con los campos disponibles a ser modificados, luego de realizar los cambios deseados, dar click en el botón *Actualizar* 

| ■ Formulario de Registr  | 0                                                           |                                                    |
|--------------------------|-------------------------------------------------------------|----------------------------------------------------|
| Nombre                   | Bachiller                                                   |                                                    |
| Descripción              | Es el primer grado académico que se obtiene al terminar los | años de estudios universitarios de acuerdo a la es |
| Asunto                   | Proceso de Obtención del Grado de Bachiller                 |                                                    |
| Indicador Tupa / No Tupa |                                                             |                                                    |
| Grupo Local              | Seleccione un Grupo Local                                   | ~                                                  |
|                          |                                                             | CERRAR 👩 ACTUALIZAR 📥                              |
|                          | onenau, continuandae no regione ocauso renovaso penarent    |                                                    |

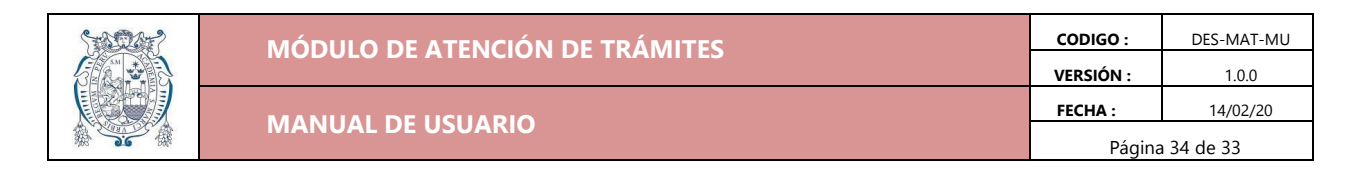

## 5.19.3. Eliminar Registro

#### • Se debe seleccionar el botón *Eliminar* del registro adecuado

|                           |                                                | + NUEVO TIPO        | DE TRAMITE        |                |
|---------------------------|------------------------------------------------|---------------------|-------------------|----------------|
|                           |                                                |                     | Mostrar           | 10 v registros |
| ¢                         | Asunto $\hat{~}$                               | Tupa / 🖧<br>No Tupa | ID Grupo<br>Local | Acción 🗘       |
|                           | Asunto                                         | Tupa / No Tu        | ID Grupo Loca     | Eliminar       |
| dad                       | Proceso de Obtención del<br>Grado de Bachiller | Sí                  | 1                 | 0 ×            |
| estudios respectivos y ha | Proceso de Obtención del<br>Título Profesional | Sí                  | 2                 | C ×            |

#### • Y dar la confirmación respectiva

|                                               | ۱   |
|-----------------------------------------------|-----|
| ¿Seguro que desea eliminar el<br>grupo Local? | :ia |
| El registro se borrará permanentemente        | n ( |
| of<br>Cancelar Eliminar                       | 30: |